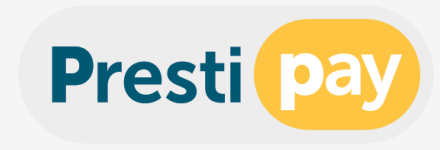

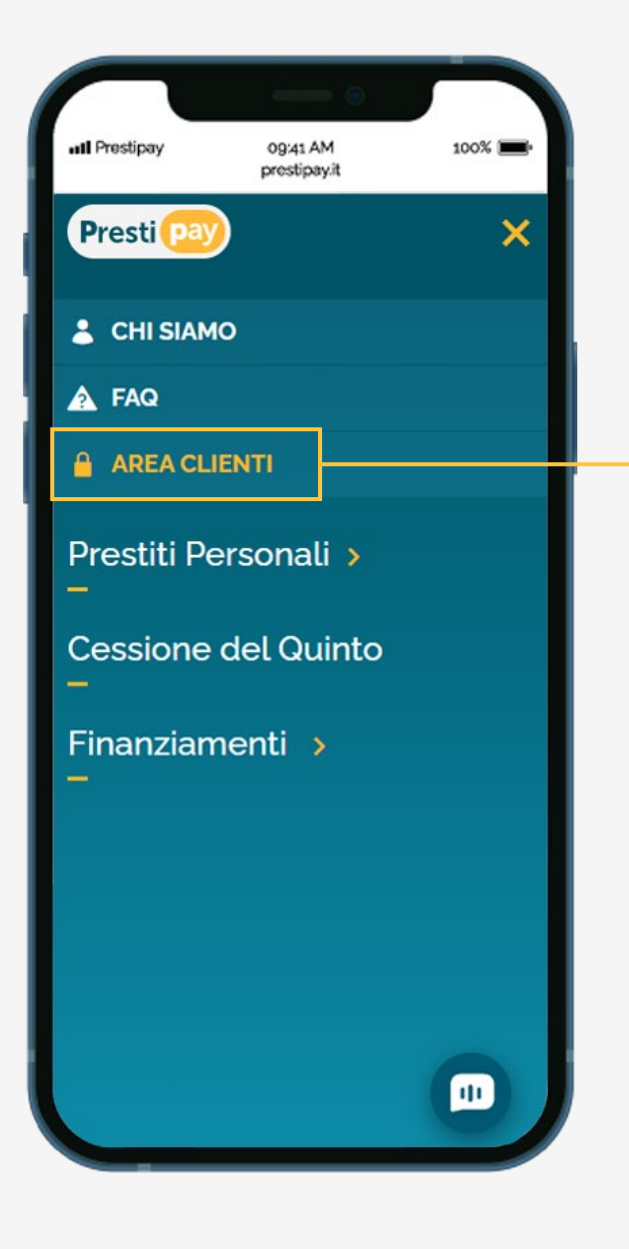

## Visita il sito <u>www.prestipay.it</u> e clicca il pulsante «Area Clienti».

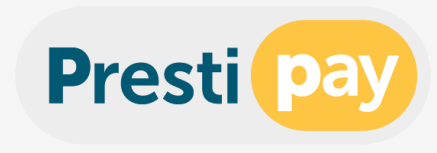

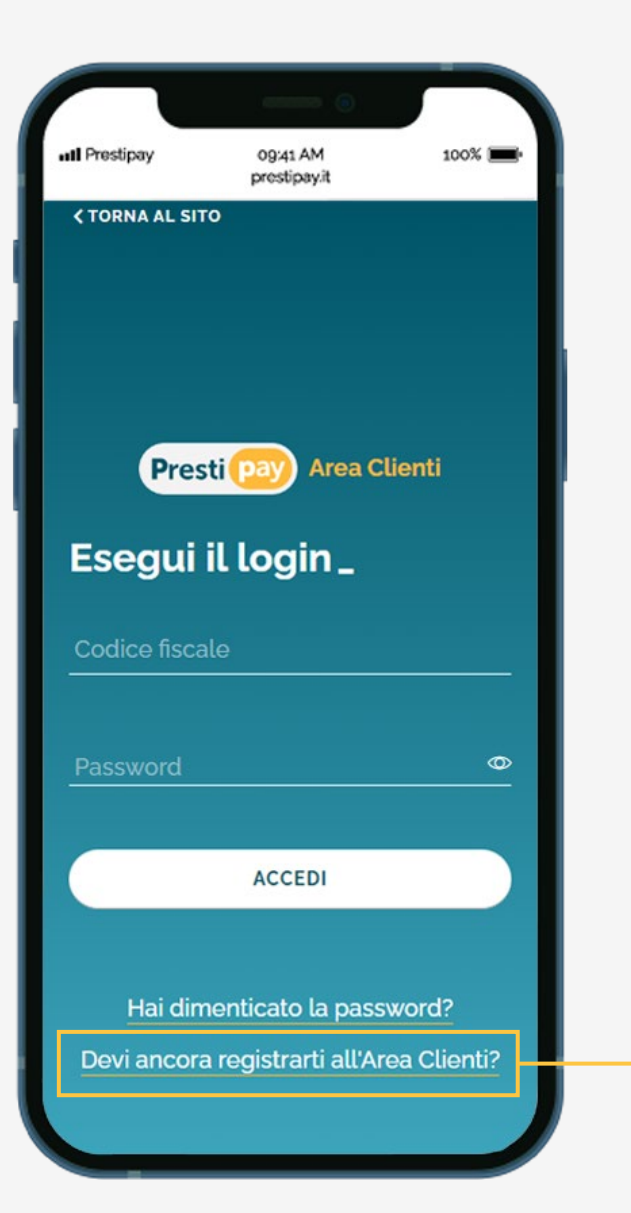

## Sulla pagina di login seleziona il pulsante - <u>«Devi ancora registrarti all'Area Clienti?</u>» per iniziare la procedura di prima registrazione.

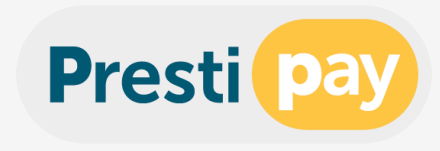

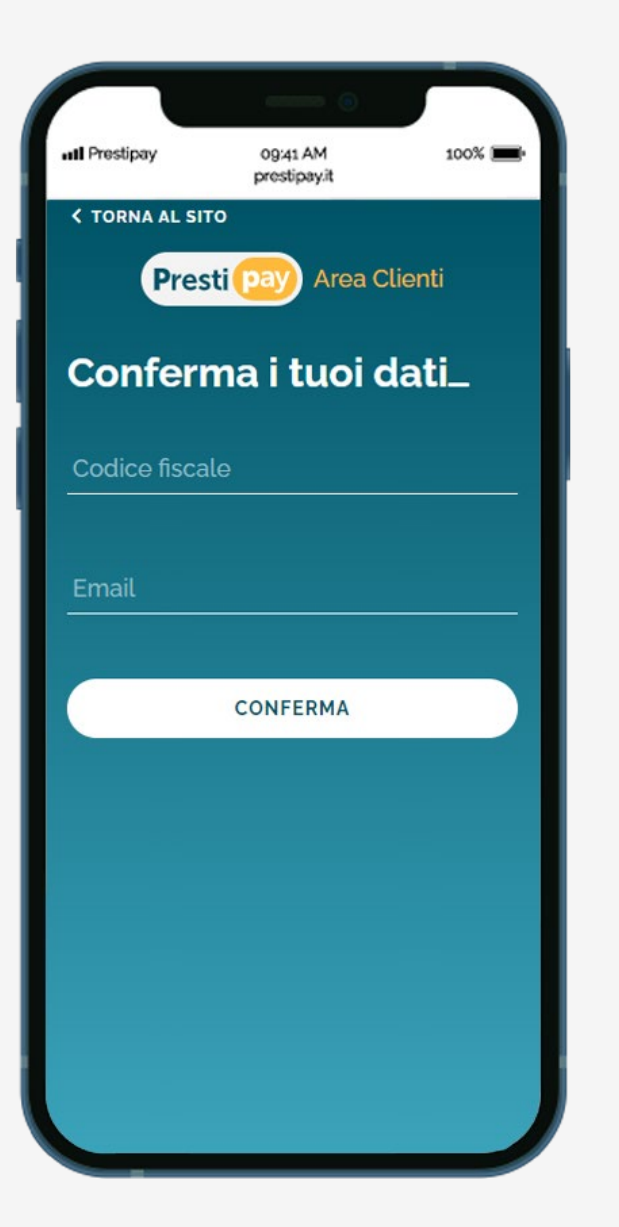

Nella schermata «Conferma i tuoi dati» completa i campi inserendo il tuo codice fiscale e l'indirizzo e-mail utilizzato per la richiesta del finanziamento.

Verifica la correttezza dei dati inseriti e clicca sul pulsante «Conferma».

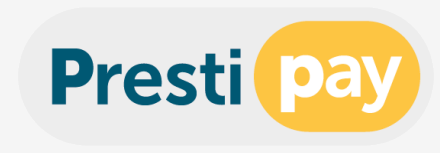

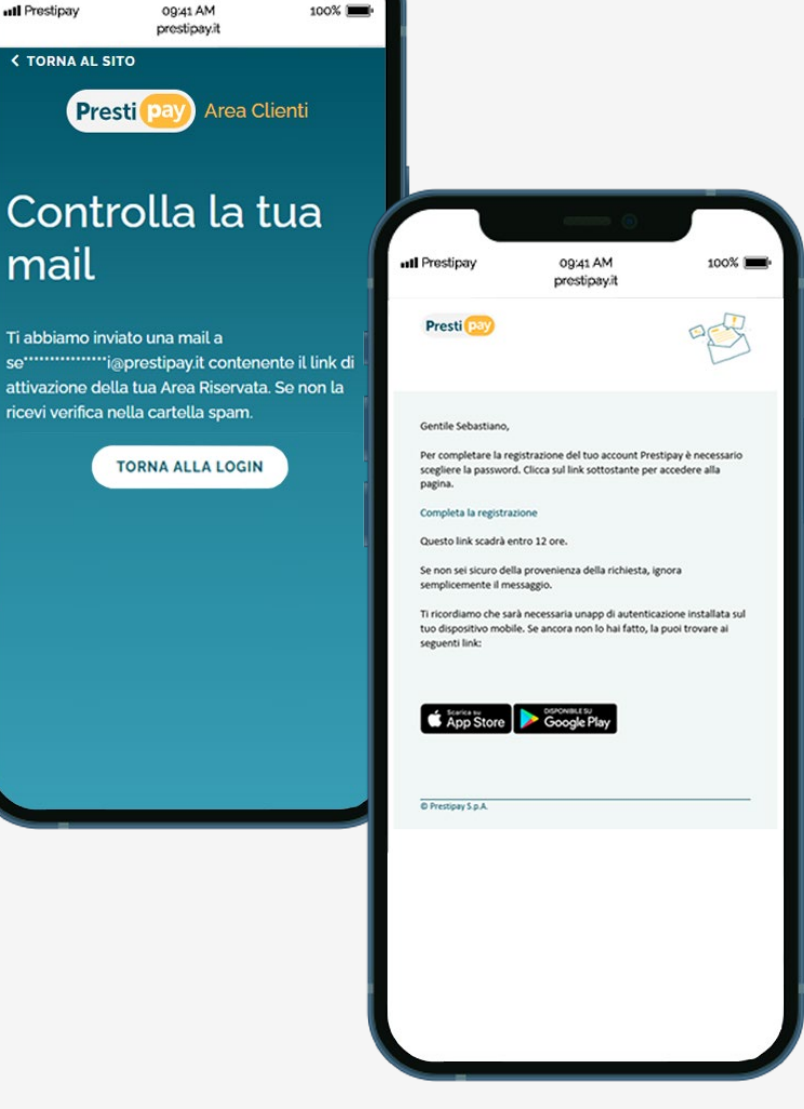

II Prestipay

mail

se

**CTORNA AL SITO** 

Verifica la tua casella di posta elettronica, riceverai una e-mail contenente un link per l'attivazione della tua Area Clienti.

Il link per completare la registrazione ha una validità di 12 ore.

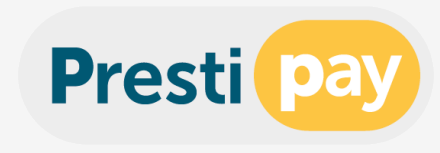

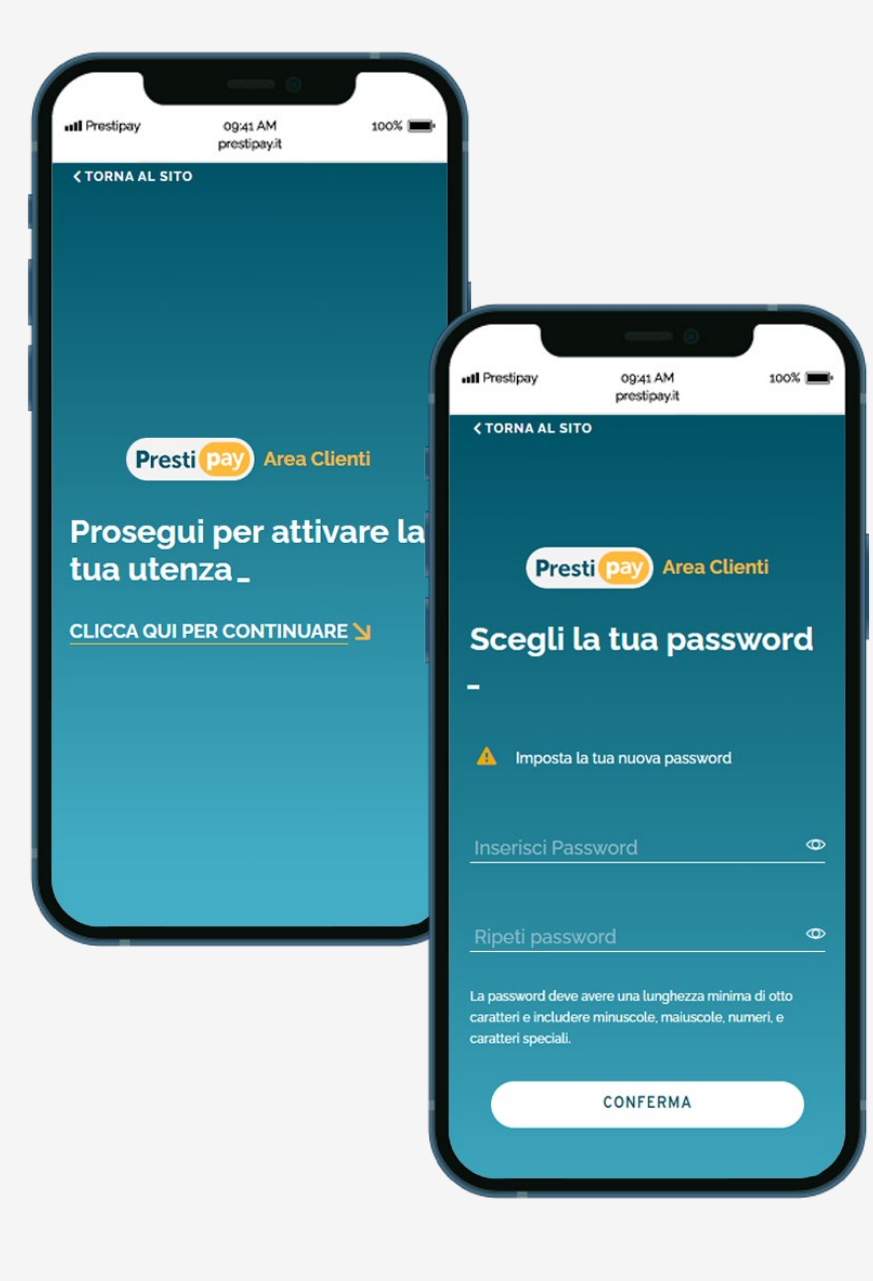

Per attivare la tua utenza clicca su «Clicca qui per continuare».

Per completare la procedura di registrazione scegli la password e clicca su «Conferma».

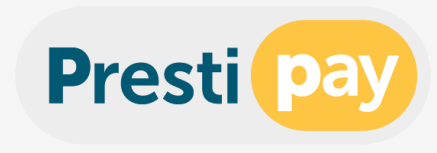

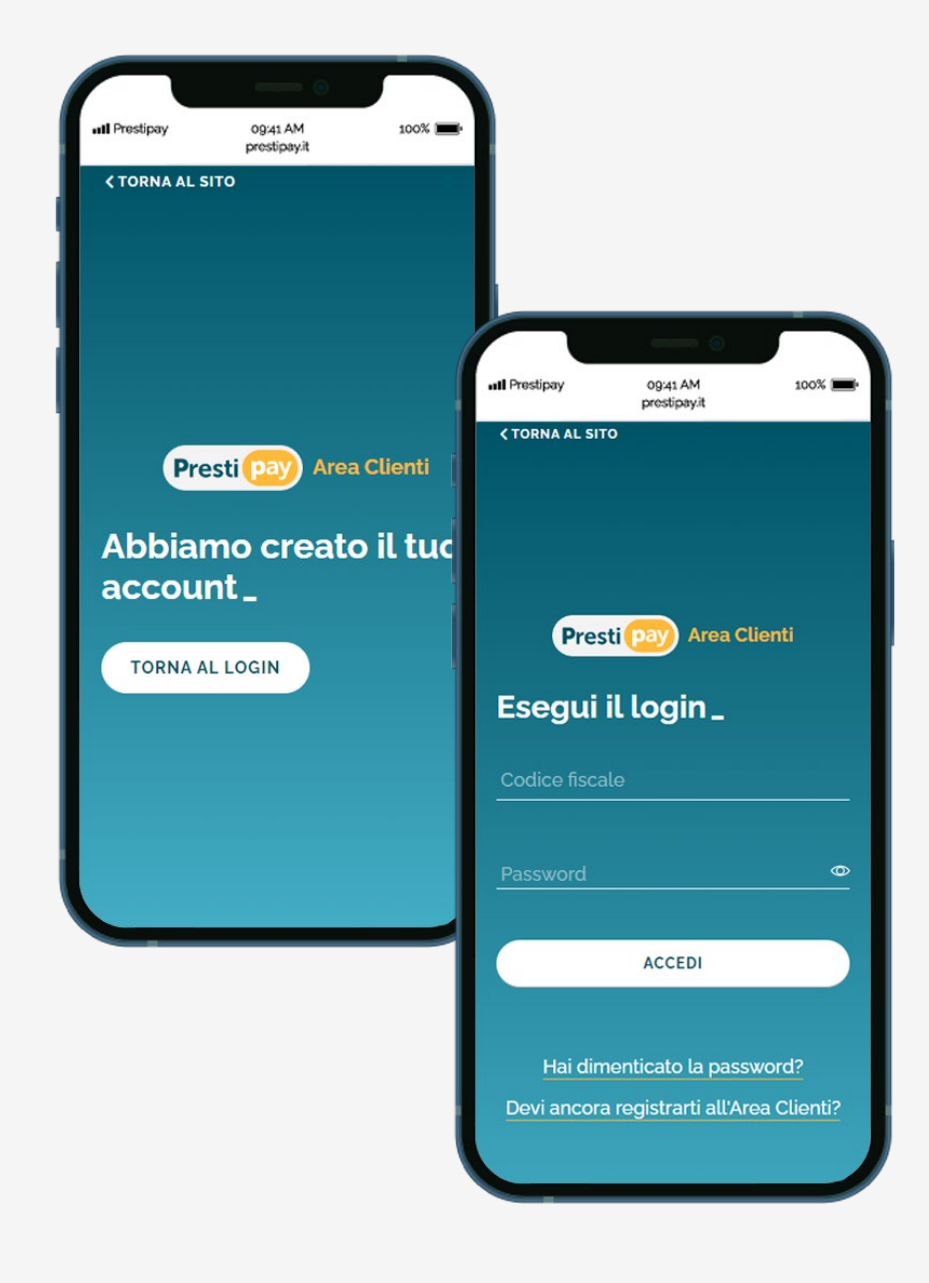

Il tuo account è stato creato, clicca su «Torna al login».

Per completare la procedura inserisci il tuo codice fiscale e la password precedentemente scelta e clicca su «Accedi».

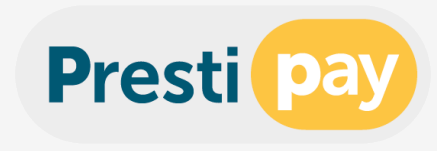

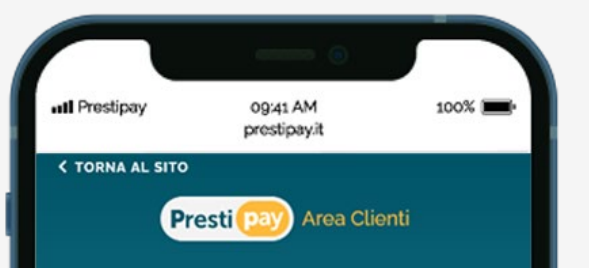

## Ti diamo il benvenuto su Prestipay Clienti

Per effettuare il primo accesso alla tua area riservata dovrai avere con te un'App per la generazione di un codice OTP.

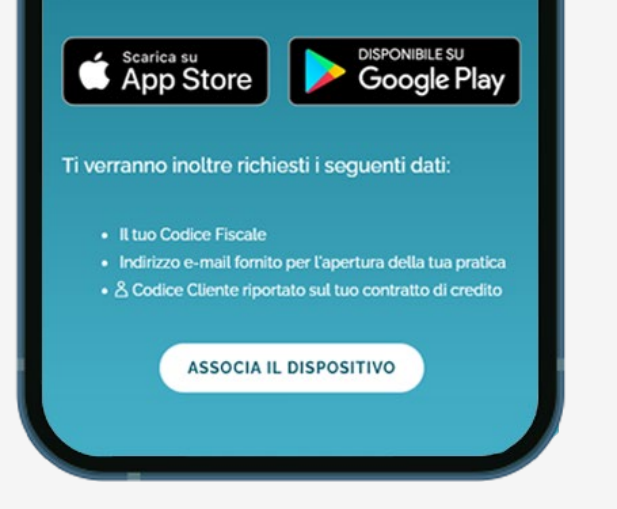

Procedi con l'associazione del tuo dispositivo mobile che servirà per generare l'OTP (One Time Password) di sicurezza.

Scarica l'applicazione disponibile per Android o IOS e clicca sul pulsante «Associa il dispositivo».

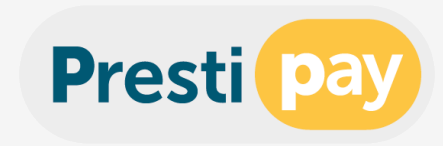

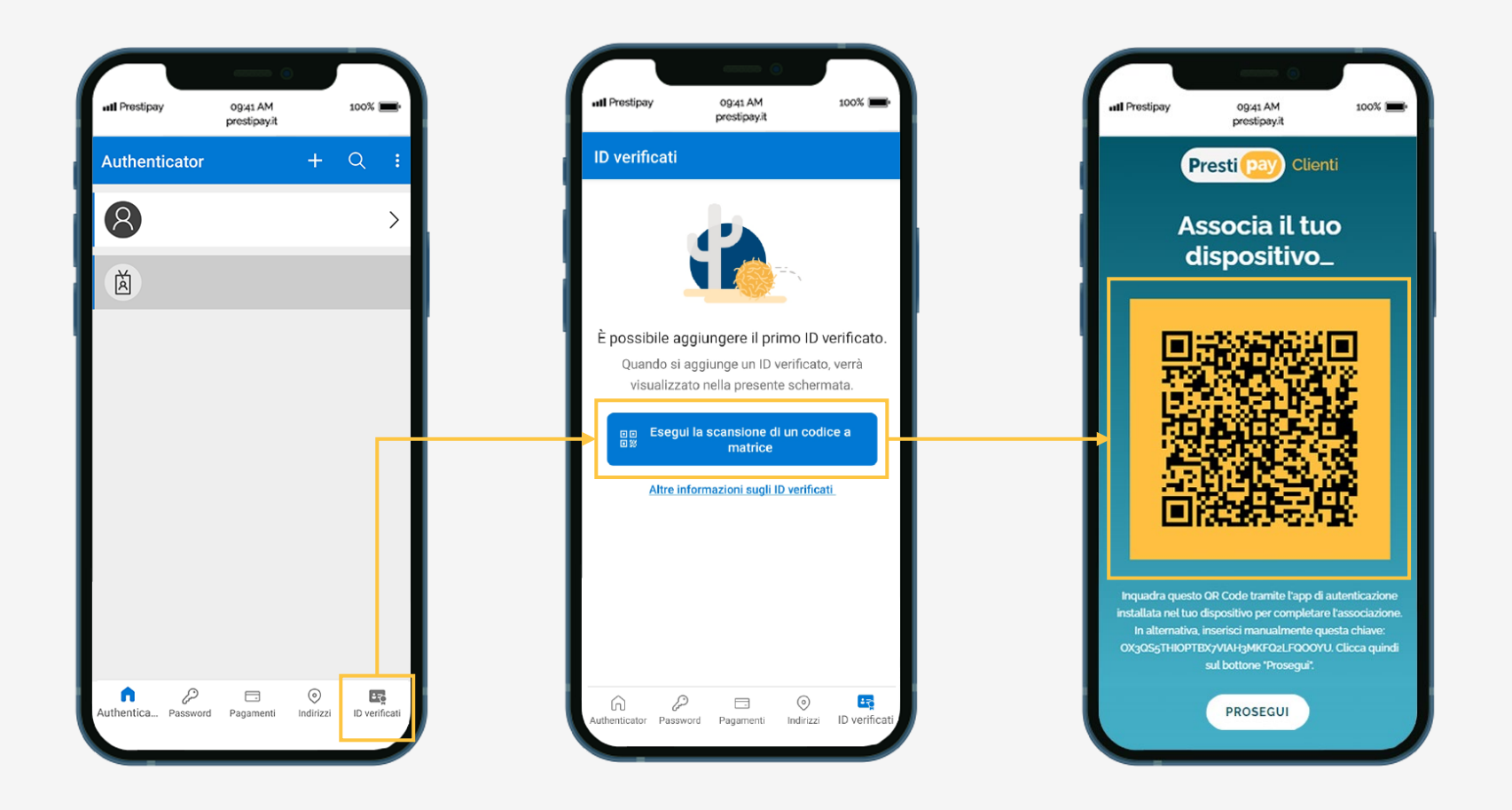

Apri l'App di autenticazione che hai installato sul tuo smartphone ed inquadra il codice QR giallo presente nella schermata.

Una volta associato il dispositivo clicca sul pulsante «Prosegui».

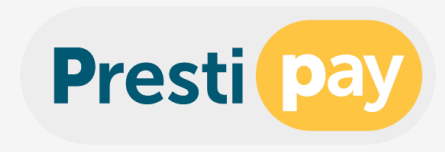

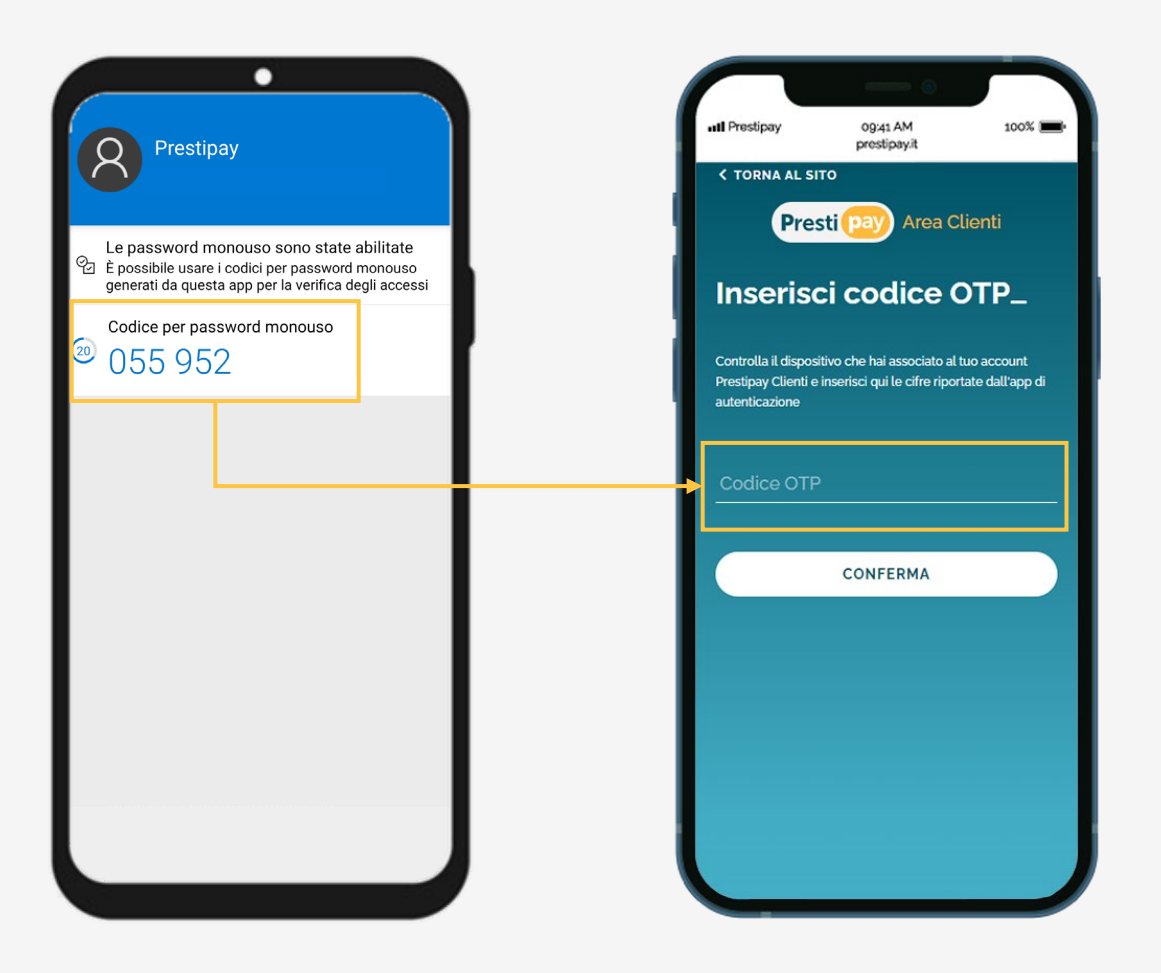

Completa l'associazione del dispositivo inserendo nel campo «Codice OTP» il codice OTP generato dalla APP (numero a 6 cifre) e clicca sul pulsante «Conferma».

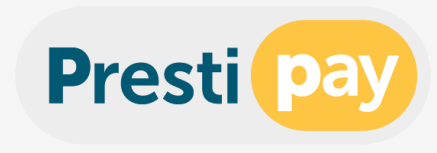

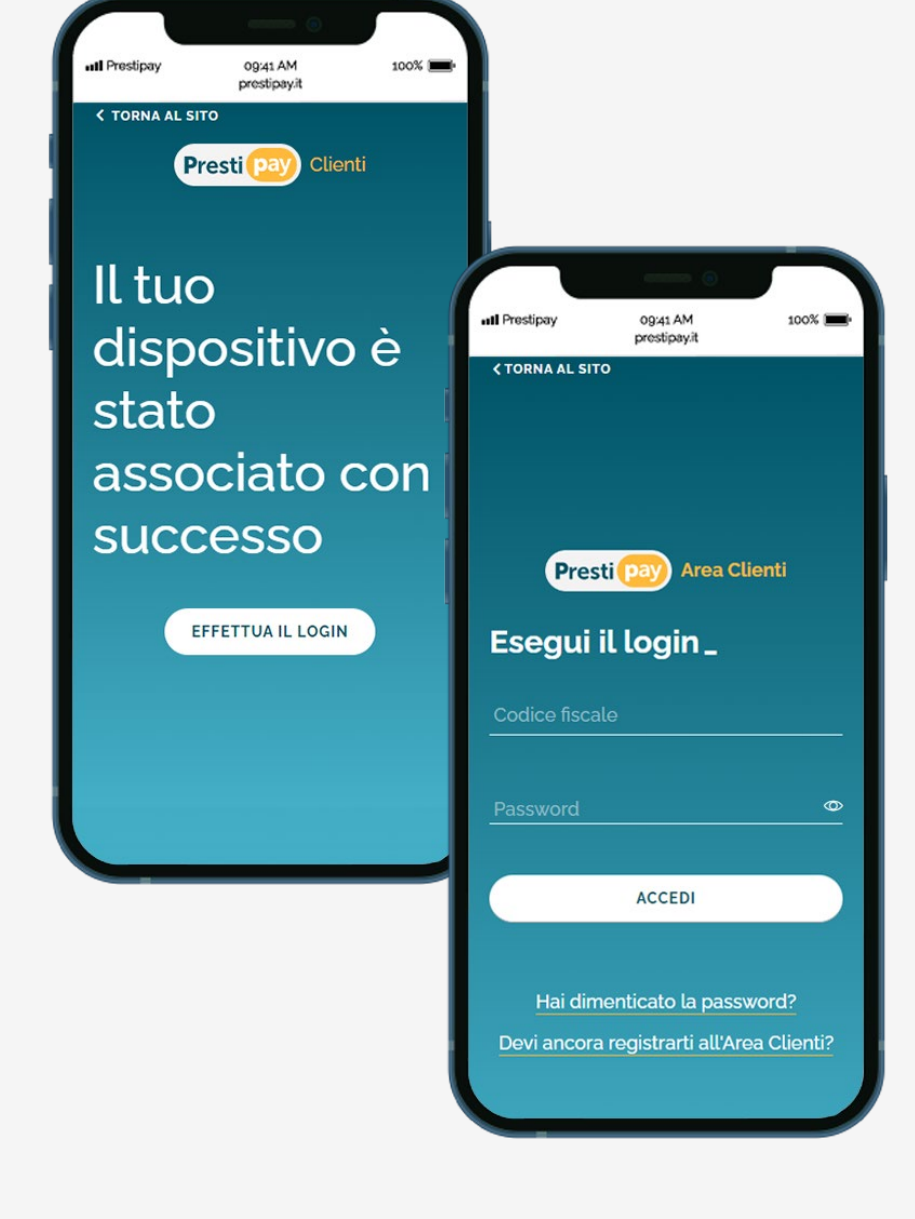

Ora il tuo dispositivo è correttamente associato! Clicca sul pulsante «Effettua il Login» nella schermata di conferma.

Nella schermata di login inserisci il tuo codice fiscale e la password personale che hai scelto e clicca sul pulsante «Accedi».

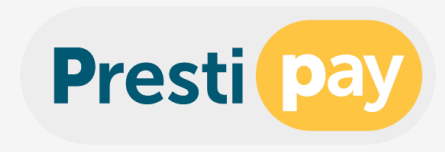

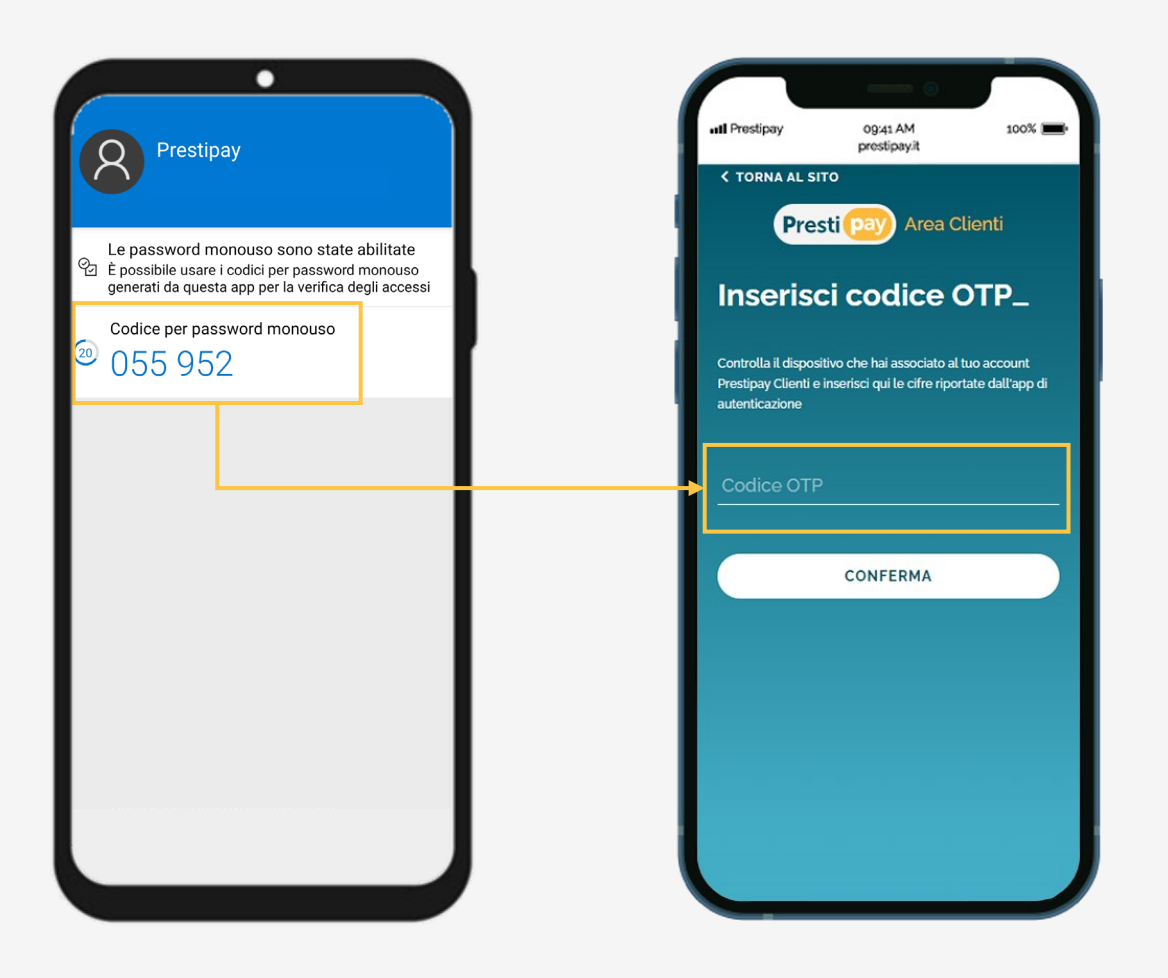

Inserisci il codice OTP generato dalla APP e clicca sul pulsante «Conferma» per accedere alla tua Area Clienti.

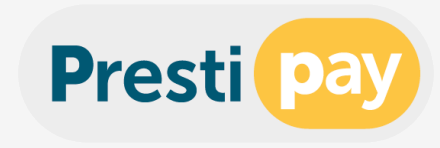

## Per problematiche riscontrate durante la procedura di prima registrazione alla tua Area Clienti scrivi un messaggio email al nostro servizio clienti:

servizio.clienti@prestipay.it